# KOLLMORGEN

Because Motion Matters<sup>™</sup>

# **Drives ABD – Quick Start**

R

# Ligação Elétrica / Tuning / ABView

Gallo, Rodrigo

Ligação Elétrica / Tuning / ABView

Because Motion Matters™

# Sumário

| 1. I | Ligação Elétrica e Configuração | 2  |
|------|---------------------------------|----|
| 1.1  | 1. Ligação elétrica             | 2  |
| 1.2  | 2. STO                          | 4  |
| 1.3  | 3. Freio                        | 5  |
| 1.4  | 4. Encoder Absoluto / Bateria   | 6  |
| 1.5  | 5. Encoder Externo              | 8  |
| 1.6  | 6. Parâmetros essenciais        | 9  |
| 2.   | Tuning                          | 10 |
| 2.1  | 1 Medição da Inércia            | 10 |
| 2.2  | 2. Ajuste da Rigidez            | 10 |
| 3. I | Instalação do software ABView   | 11 |
| 3.1  | 1. Instalação do ABView         |    |
| 3.2  | 2. Instalação do driver USB     |    |

Ligação Elétrica / Tuning / ABView

#### KOLLMORGEN

Because Motion Matters™

# 1. Ligação Elétrica e Configuração

Procedimento para conexões do drive.

## 1.1. Ligação elétrica

Conector de alimentação (Superior):

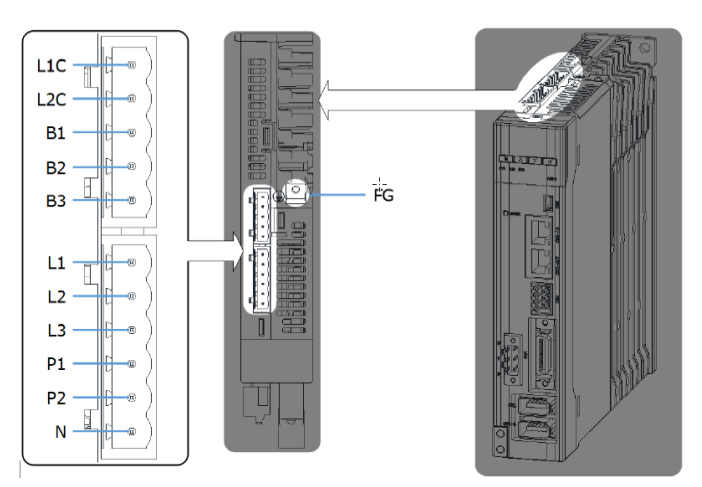

#### Conexões trifásica:

Wiring Example for Three-phase Power Supply Input

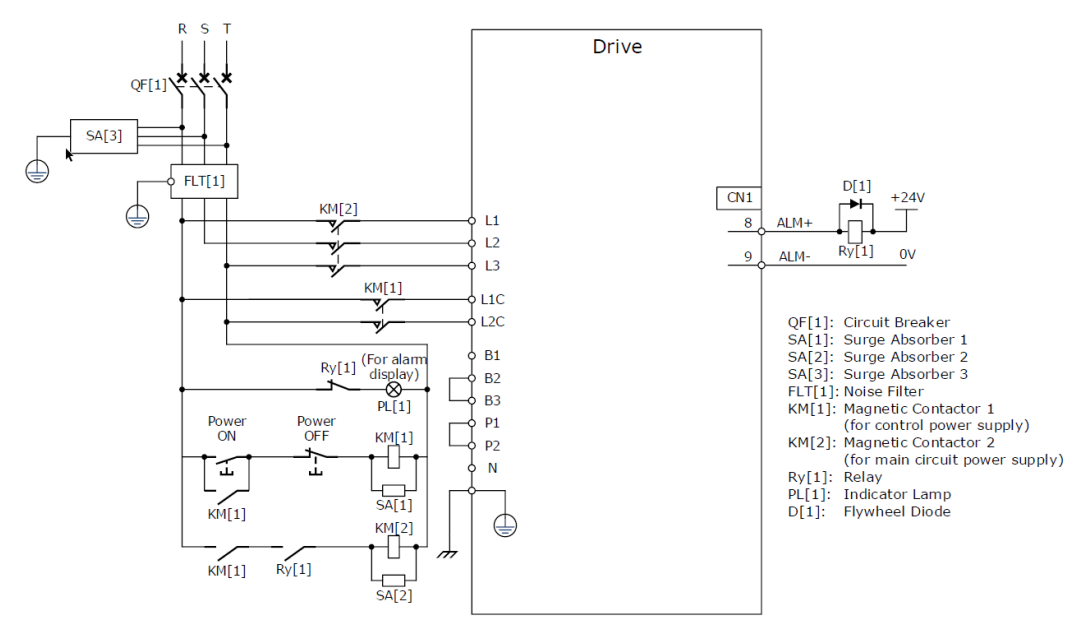

KOLLMORGEN

Because Motion Matters™

#### Conexões monofásica:

Wiring Example for Single-phase Power Supply Input

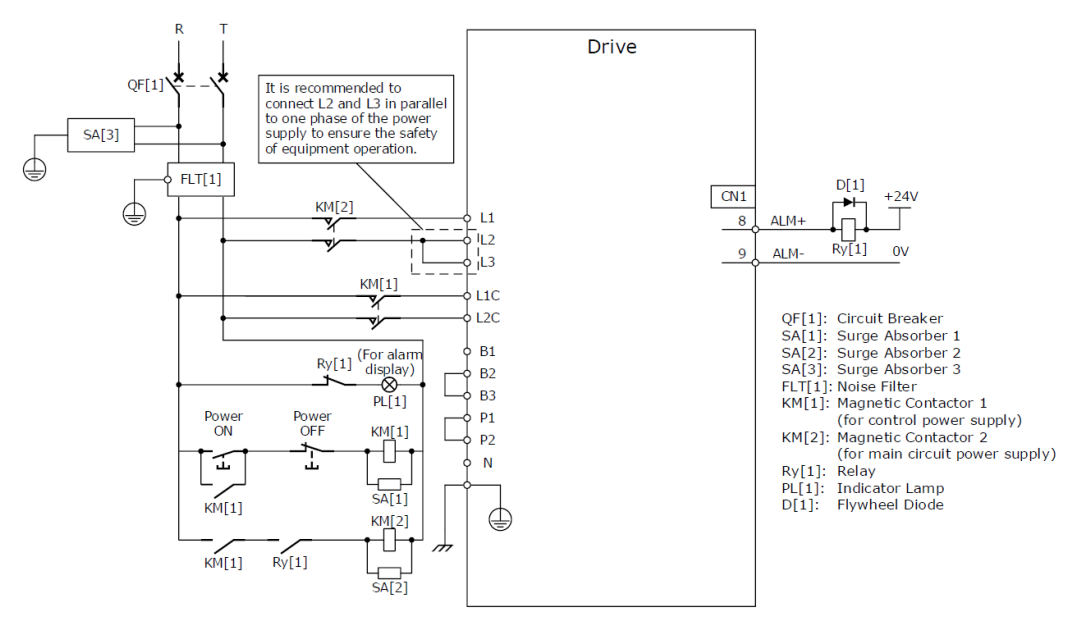

[NOTE]: when using single-phase AC power for ABD-15A\* drivers, reduce the load factor rating to 80%.

Ligação Elétrica / Tuning / ABView

## 1.2. STO

Conector do STO (CN6):

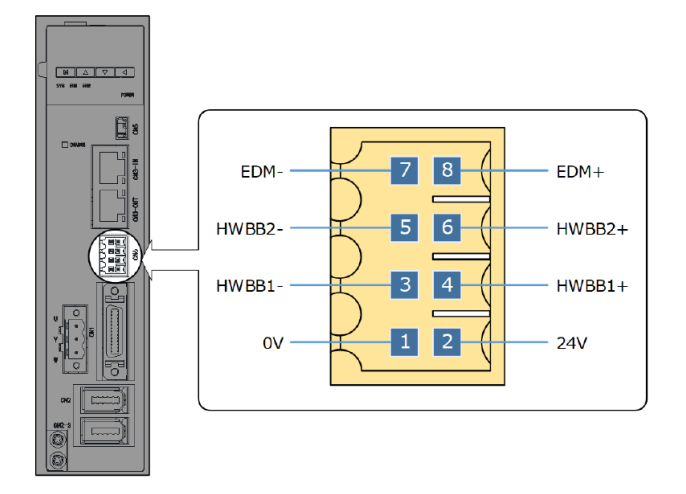

Ligação do STO:

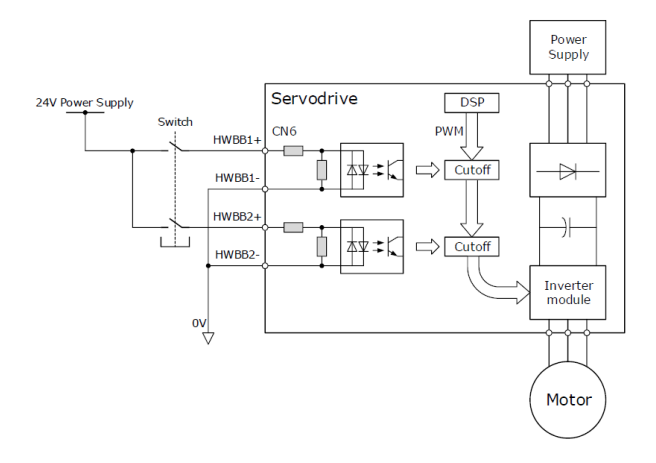

Because Motion Matters<sup>™</sup>

KOLLMORGEN

Ligação Elétrica / Tuning / ABView

KOLLMORGEN

Because Motion Matters™

#### 1.3. Freio

Ligação externa:

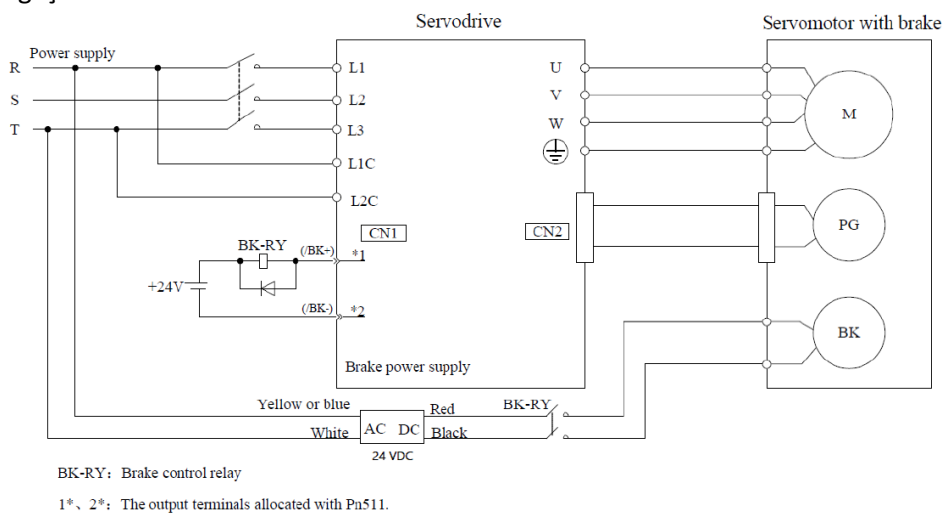

A ligação do Freio pode ser feita com opto-acoplador ou relé.

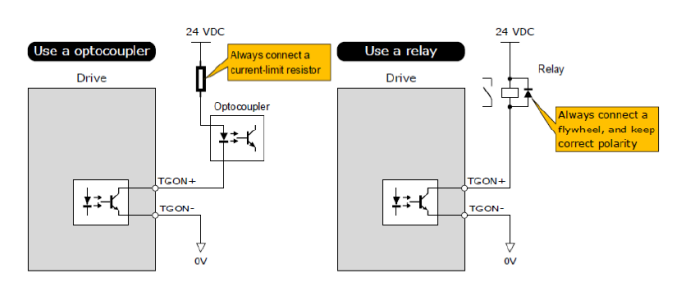

#### Conector de IO (CN1)

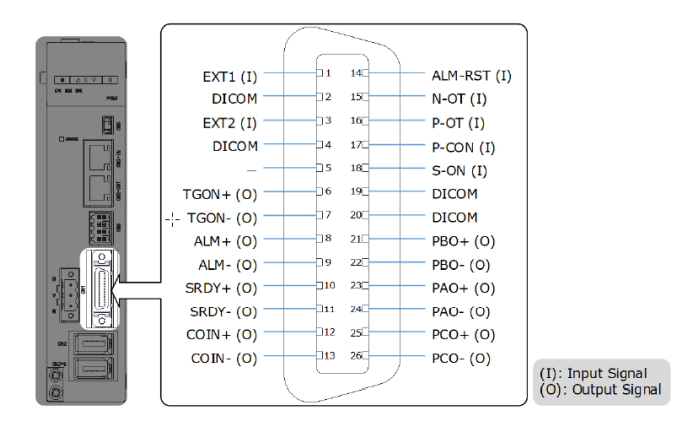

No software ABView: Function  $\rightarrow$  IO location  $\rightarrow$  CN1\_6/7  $\rightarrow$  colocar opção /BK

Parâmetro → PN 511.0 colocar opção /BK

Utilizar o pino 6 (+) e o pino 7 (-) do conector CN1 para ligar o relé ou o opto-acoplador.

| Туре   | Signal | Pin                 | Signal Status | Meaning              |
|--------|--------|---------------------|---------------|----------------------|
| Output |        | Allocated by Du 511 | ON            | Releases the brake.  |
| Output | BK     | Anocated by Ph511   | OFF           | Activates the brake. |

Because Motion Matters™

# Ligação Elétrica / Tuning / ABView

## 1.4. Encoder Absoluto / Bateria

Quando se utiliza um motor com encoder absoluto, ao ligar o drive ABD pela primeira vez, aparecerá a falha A47 no drive.

Após conectar o cabo da bateria e do feedback (encoder) no drive será necessário fazer o reset do contador Multiturn, movimentando o motor para a posição desejada e utilizando o software ABView ou funções no display do drive.

Atenção: Sempre que esses cabos (bateria ou encoder) forem desconectados do drive, esse processo deverá ser refeito!

#### • Software ABView:

Seguir os passos 1 a 4.

Reiniciar o drive (o alarme A47 não deverá mais aparecer no display do drive).

|   | ABView  | V4             | Decompotors         | Pup                            | Monitor                  | Tuning                                                                                                    | Advanced                                                                                                    | Alorm                               |                                             |                         |                                                                    |                             |       |  |
|---|---------|----------------|---------------------|--------------------------------|--------------------------|----------------------------------------------------------------------------------------------------|----------------------------------------------------------------------------------------------------|-------------------------------------|---------------------------------------------|-------------------------|--------------------------------------------------------------------|-----------------------------|-------|--|
| 1 | Wizard  | Homing         | I/O<br>Allocation • | Kun                            | Monitor                  | runing                                                                                                    | Advanced                                                                                                    | Alam                                | 1                                           |                         |                                                                    |                             |       |  |
| 4 | Offline | :- No Communic | ation               | 2<br>Encoder<br>U<br>Diagnosis | Setting<br>7<br>wer Line | Encoder Type<br>Encoder Resolu<br>Single-turn Co<br>Multi-turn Cou                                                                   | ution<br>unt<br>3 Reset Mult<br>4 Reset Ala                                                                    | Increm<br>Obit<br>0<br>0<br>ii-turn | ental Encoder                               |                         | 270<br>270<br>270<br>270<br>270<br>270<br>270<br>270<br>270<br>270 | 45                          |       |  |
|   |         |                |                     | Stop N<br>Setting              | Node<br>9                | External Enco<br>EXTERNAL ENCO<br>Pn200 Pulse Num<br>Pn212 Resolution<br>Pn213 Position De<br>Pn211.0 C-pulse Co<br>Encoder Pulse Co | der<br>DDER<br>bers for PG Frequer<br>of External Encode<br>eviation Threshold t<br>of External Encoder<br>unt | ncy D<br>r<br>betw                  | 16384<br>10000<br>1000<br>Support C Pu<br>0 | Pulse<br>Pulse<br>Pulse | Range: 16 ~ -<br>Range: 0 ~ 10<br>Range: 0 ~ 12                    | 16384<br>048576<br>34217728 | Apply |  |

KOLLMORGEN

Because Motion Matters™

## Ligação Elétrica / Tuning / ABView

#### • Funções no display do drive:

Executar a Fn011 no display. Executar a Fn010 no display. Reiniciar o drive (o alarme A47 não deverá mais aparecer no display do drive).

#### Fn010 (Absolute encoder multi-turn reset)

The following are the steps to reset the absolute encoder multi-turn data.

Step 1 Press [M] key several times to select the Utility Function Mode.

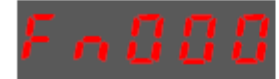

Step 2 Press [▲] key or [▼] key to select the function number Fn010.

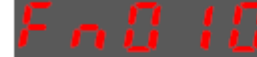

Step 3 Press [4] key, and Panel Operator displays as below.

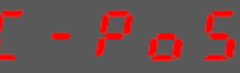

Step 4 Press [M] key to reset the absolute encoder multi-turn data.

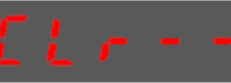

Step 5 Press [◀] key to return to the display of the Fn010.

#### Fn011 (Absolute encoder alarm reset)

The following are the steps to reset the absolute encoder alarm.

Step 1 Press [M] key several times to select the Utility Function Mode.

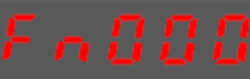

Step 2 Press [▲] key or [♥] key to select the function number Fn011.

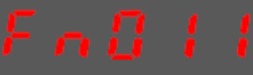

Step 3 Press [4] key, and Panel Operator displays as below.

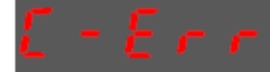

Step 4 Press [M] key to reset the absolute encoder multi-turn data.

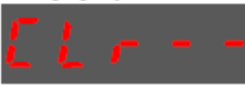

Step 5 Press [4] key to return to the display of the Fn011.

Ligação Elétrica / Tuning / ABView

Because Motion Matters™

KOLLMORGEN

## 1.5. Encoder Externo

Conector encoder externo (CN2-S):

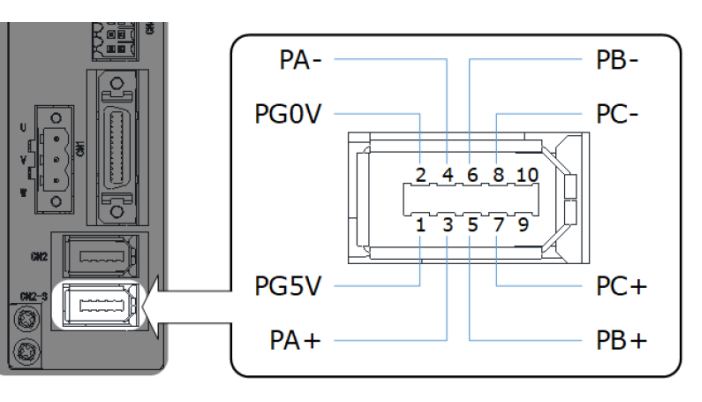

#### Pinagem do conector:

| Pin   | Name | Function                                           |
|-------|------|----------------------------------------------------|
| 1     | PG5V | Power supply terminal +5V for the external encoder |
| 2     | PG0V | Power supply terminal 0V for the external encoder  |
| 3     | PA+  | Disco A signal for the external encoder            |
| 4     | PA-  | Phase A signal for the external encoder            |
| 5     | PB+  | Dhara Divisional for the external encoder          |
| 6     | PB-  | Phase B signal for the external encoder            |
| 7     | PC+  | Disco Chimal for the outernal encoder              |
| 8     | PC-  | Phase C signal for the external encoder            |
| 9, 10 | -    | Reserved                                           |
| Shell | FG   | Frame grounding                                    |

#### Parâmetros:

Pn210.0 $\rightarrow$  colocar em 2

Pn210.0→ sentido de giro do encoder

Pn212→ colocar o número de pulsos do encoder (multiplicados por 4)

Ligação Elétrica / Tuning / ABView

KOLLMORGEN

Because Motion Matters™

## **1.6.** Parâmetros essenciais

#### Fins de curso

Pn0.1  $\rightarrow$  colocar em 1

Pn0.2  $\rightarrow$  colocar em 1

#### Alimentação / Rede

Pn7.1  $\rightarrow$  0(monofásico), 1(trifásico) e 2(DC) – padrão vem como trifásico

 $Pn7.3 \rightarrow colocar em 1 (60Hz)$ 

#### Sentido de Giro

Pn1.0  $\rightarrow$  alterar de acordo com a necessidade

Ligação Elétrica / Tuning / ABView

## KOLLMORGEN

Because Motion Matters™

# 2. Tuning

#### Parâmetros utilizados

| Parameter | Setting | Meaning                                                                                     | When Enabled  | Classification |
|-----------|---------|---------------------------------------------------------------------------------------------|---------------|----------------|
| Pn100.0   | 3       | Set the <b>Tuning Mode</b> as <b>One-</b><br><b>Parameter Auto-<u>Tuning</u>.</b>           |               |                |
| D=100.2   | 0       | Set the damping method in <b>One</b> -<br><b>Parameter Auto-Tuning</b> as <b>Standard</b> . | After restart | Function       |
| Ph100.5   | 1       | Set the damping method in <b>One</b> -<br><b>Parameter Auto-Tuning</b> as <b>Stable</b> .   |               |                |
| Pn101     | -       | Servo Rigidity                                                                              | Immediately   | Adjustment     |
| Pn106     | -       | Load Inertia Percentage                                                                     | Immediately   | Adjustment     |

## 2.1 Medição da Inércia

No software: Advanced  $\rightarrow$  Load Inertia identification

Selecionar a quantidade de voltas para medir a inércia.

Habilitar o servo e na sequência pressionar o botão "Run".

| Load Inertia Identification   |           |            |      | × |
|-------------------------------|-----------|------------|------|---|
| PARAMETER SETTING             |           |            | ,    |   |
| Rotation Count 4 Rev 💌        | Servo Off |            | Run  |   |
| TEST RESULTS                  |           |            |      |   |
| Pn106 Load Inertia Percent 19 | %         | Range: 0 ~ | 9999 |   |
|                               | Save      |            |      |   |

Pn100.0→ colocar 3 – tuning mode Pn112 → colocar 100 – speed foward

#### Via drive:

| Parameter | Setting     | Meaning     | When Enabled | Classification |
|-----------|-------------|-------------|--------------|----------------|
| De 172    | 0 [Default] | 8 rotations | Immediately  | Eurotion       |
| PII1/2    | 1           | 4 rotations | minediatery  | Function       |

## 2.2. Ajuste da Rigidez

Após executar a medição da inércia, alterar a rigidez do drive no parâmetro PN101 (0-500) até conseguir um erro satisfatório.

Aumentar a rigidez para reduzir o erro até o limite de oscilação do sistema.

Ligação Elétrica / Tuning / ABView

Because Motion Matters™

## 3. Instalação do software ABView

## 3.1. Instalação do ABView

Baixar o instalador do link: (ABD & ABM) Altra Brasil Servo Series | Kollmorgen

Descompactar o arquivo .zip e executar o Setup.exe

## 3.2. Instalação do driver USB

Abrir o Gerenciador de Dispositivos (Device Manager) do Windows

Localizar Other devices > ABD USB COMM

Atualizar o driver USB usando o arquivo \USB Drivers\windows\_drivers\usb\_dev\_bulk.inf da pasta descompactada do instalador

#### Passo a passo:

#### Install USB Driver

After installing the ABDView software successfully, you may also need to install the USB driver. If you have successfully installed a USB drive, you can skip what is described in this section, otherwise follow the steps below to install the USB driver.

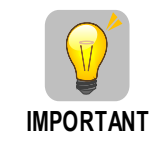

Since the USB Driver can only support one designated port, you shall reinstall the USB Driver if you replaced another port on the PC side, or you can use the previous port.

- Step 1 After installing the ABDView software successfully, connect the Drive to the PC by using the USB connection cable.
- Step 2 Open the main directory of ABDView software (default location is *C:\ABDView\*), and extract the **USB Drivers.rar** compressed file to an appropriate directory of your PC.
- Step 3 Open Device Manager.
  - For Win7 OS, select Start > Control Panel. Click Device Manager on the displayed All Control Panel Items.
  - For Win10 OS, just right-click Start, and select Device Manager on the pop-up menu.
- Step 4 An exclamatory mark attaches to the option **Other devices** > **ALTRA BRASIL USB COMM** in **Device Manager** window, which indicates an error occurs in the driver and needs to update, as shown in Figure 1-11.

KOLLMORGEN

Because Motion Matters™

Figure 1-1 An error occurs in the driver

| 🗄 Device Manager                    |
|-------------------------------------|
| <u>File Action View H</u> elp       |
| 🗢 🏟 🖬 🔽 🖬 💻                         |
| ✓                                   |
| > 4 Audio inputs and outputs        |
| > 才 Batteries                       |
| > 😣 Bluetooth                       |
| > 👰 Cameras                         |
| > 💻 Computer                        |
| > 👝 Disk drives                     |
| > 🏣 Display adapters                |
| Human Interface Devices             |
| > 📷 IDE ATA/ATAPI controllers       |
| > 🧱 Keyboards                       |
| > U Mice and other pointing devices |
| > 🛄 Monitors                        |
| > 🖵 Network adapters                |
| ✓ Other devices                     |
| USB COMM                            |
| M Unknown device                    |
| > Portable Devices                  |
| > Print queues                      |
| > Processors                        |

Step 5 Right-click ALTRA BRASIL USB COMM, and select Update driver on the pop-up menu.

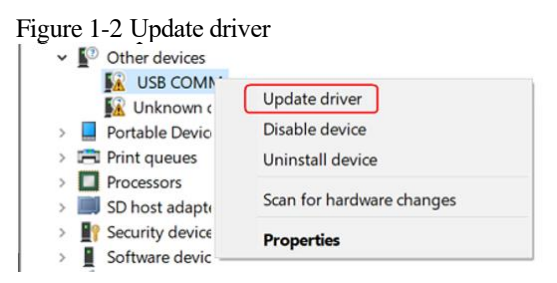

Step 6 Click Browse my computer for driver software on the Update Drivers dialog box.

Figure 1-3 Browse my computer for driver software

|                                                                                                    | ×      |
|----------------------------------------------------------------------------------------------------|--------|
| Update Drivers -I USB COMM                                                                                                    |        |
| How do you want to search for drivers?                                                                                                    |        |
| → Search automatically for updated driver software                                                                                                    |        |
| Windows will search your computer and the Internet for the latest driver software for<br>your device, unless you've disabled this feature in your device installation settings. |        |
|                                                                                                    |        |
| → Browse my computer for driver software                                                                                                    |        |
| Locate and install driver software manually.                                                                                                    |        |
|                                                                                                    |        |
|                                                                                                    |        |
|                                                                                                    |        |
|                                                                                                    | Cancel |

KOLLMORGEN

Because Motion Matters™

Step 7 Click Let me pick from a list of available drivers on my computer.

Figure 1-4 Let me pick from a list of available drivers on my computer

|                  | to this location.     |                                             |        |                              |   |
|------------------|-----------------------|---------------------------------------------|--------|------------------------------|---|
| C:\Users\L\Docur | ments                 |                                             | ~      | Browse                       |   |
| include subjoit  | 1013                  |                                             |        |                              |   |
|                  |                       |                                             |        |                              |   |
|                  |                       |                                             |        |                              |   |
|                  |                       |                                             |        |                              |   |
|                  |                       |                                             |        |                              |   |
| → Let me pi      | ck from a list of ava | ilable drivers on                           | my com | puter                        | ר |
| → Let me pi      | ck from a list of ava | ilable drivers on<br>mpatible with the devi | my com | puter<br>drivers in the same | e |

#### Step 8 Click Next.

Figure 1-5 Select your device's type from the list below

| Select your device's type from the list below.                                                                                                    |   |
|----------------------------------------------------------------------------------------------------|---|
| Common hardware types:                                                                                                    |   |
| Show All Devices                                                                                                    | ^ |
| 🖗 61883 devices                                                                                                    |   |
| Audio inputs and outputs                                                                                                    |   |
| Audio Processing Objects (APOs)                                                                                                    |   |
| Audio/video control devices                                                                                                    |   |
| le Batteries                                                                                                    |   |
| Biometric devices                                                                                                    |   |
| 8 Bluetooth                                                                                                    |   |
| Cameras     Cameras            |   |
| Computer                                                                                                    |   |
| 🛫 Digital Media Devices                                                                                                    |   |
| Disk drives                                                                                                    |   |
| Search 2 Search 2 Sea | ~ |

#### Step 9 Click Have Disk.

| Update Drivers - USB COMM                                                                                                    |                                                                   |
|----------------------------------------------------------------------------------------------------|-------------------------------------------------------------------|
| Select the device driver y                                                                                                    | ou want to install for this hardware.                             |
| Select the manufactur                                                                                                    | er and model of your hardware device and then dick Next. If you I |
| <ul> <li>disk that contains the</li> </ul>                                                                                                    | driver you want to install, click Have Disk.                      |
|                                                                                                    |                                                                   |
|                                                                                                    |                                                                   |
|                                                                                                    |                                                                   |
| Manufacturer                                                                                                    | Model                                                             |
| Manufacturer<br>(Generic USB Audio)                                                                                                    | Model                                                             |
| Manufacturer<br>(Generic USB Audio)<br>(Generic USB Hub)                                                                                                    | Model                                                             |
| Manufacturer<br>(Generic USB Audio)<br>(Generic USB Hub)<br>(IEEE 1667 Compatible ACTs)                                                                         | Model<br>USB Audio Device                                         |
| Manufacturer<br>(Generic USB Audio)<br>(Generic USB Hub)<br>(IEEE 1667 Compatible ACTs)<br>(IEEE 1667 Compatible Silos)                                         | Model<br>USB Audio Device                                         |
| Manufacturer<br>(Generic USB Audio)<br>(Generic USB Hub)<br>(EEE 1667 Compatible ACTs)<br>(EEE 1667 Compatible Silos)<br><                                      | Model                                                             |
| Manufacturer<br>(Generic USB Audio)<br>(Generic USB Hub)<br>(EEE 1667 Compatible ACTs)<br>(EEE 1667 Compatible Silos)<br><                                      | Model                                                             |
| Manufacturer<br>(Generic USB Audio)<br>(Generic USB Hub)<br>(IEEE 1667 Compatible ACTs)<br>(IEEE 1667 Compatible Silos)<br>C<br>This driver is digitally signed | Model<br>USB Audio Device<br>USB Audio OEM Device<br>d. Bave D    |

KOLLMORGEN

Because Motion Matters™

Step 10 Click Browse on the Install From Disk dialog box.

| Figure      | 1-7 Install From Disk                                                                                        |              |
|-------------|----------------------------------------------------------------------------------------------------|--------------|
| Install Fre | om Disk                                                                                                    | $\times$     |
|             | Insert the manufacturer's installation disk, and then<br>make sure that the correct drive is selected below. | OK<br>Cancel |
|             |                                                                                                    |              |
|             | Copy manufacturer's files from:                                                                              |              |
|             | <u>A1</u>                                                                                                    | Y Browse     |

- Step 11 Set the **Look in** as the directory of *ABDView* decompressed file \*USB Drivers*\*windows\_drivers* on the **Locate File** dialog box.
- Step 12 Choose *usb\_dev\_bulk.inf*, and then click **Open**.

| Figure 1-8    | Choose the                        | driver file               |                                                       |                                         |
|---------------|-----------------------------------|---------------------------|-------------------------------------------------------|-----------------------------------------|
| 击 Locate File |                                   |                           |                                                       | ×                                       |
| Look in:      | windows_driv                      | ers                       | · 🗿 🤌 📂 🛄•                                            |                                         |
|               | Name<br>amd64                     | ^                         | Date modified<br>4/25/2019 09:54                      | Type<br>File folder                     |
|               | i386<br>boot_demo_                | usb                       | 4/25/2019 09:54<br>3/26/2018 02:33<br>3/26/2018 02:33 | File folder<br>Setup Infc<br>Setup Infc |
| Desktop       | usb_dev_bul                       | k .                       | 3/26/2018 02:33                                       | Setup Info                              |
| -             | usb_dev_cnic                      | rial                      | 3/26/2018 02:33                                       | Setup Info                              |
| Libraries     | ଈ] usb_dev_log<br>튧] usb_dev_seri | ger<br>ial                | 3/26/2018 02:33<br>3/26/2018 02:33                    | Setup Infc<br>Setup Infc                |
| This PC       |                                   |                           |                                                       |                                         |
| Network       | <                                 | unh dau hulk              |                                                       | )<br>(res                               |
|               | Files of type:                    | Setup Information (*.inf) |                                                       | Cancel                                  |

- Step 13 Click **OK** on the **Install From Disk** dialog box.
- Step 14 Choose Generic Bulk Device, and then click Next.

#### KOLLMORGEN

Because Motion Matters™

Figure 1-9 Select the driver you want to install for this hardware

|   |                                                                                                    | Х |  |  |  |  |
|---|----------------------------------------------------------------------------------------------------|---|--|--|--|--|
| ÷ | Update Drivers - ESTUN USB COMM                                                                                                    |   |  |  |  |  |
|   | Select the device driver you want to install for this hardware.                                                                                                  |   |  |  |  |  |
|   | Select the manufacturer and model of your hardware device and then click Next. If you have a disk that contains the driver you want to install, click Have Disk. |   |  |  |  |  |
|   |                                                                                                    |   |  |  |  |  |
|   | Manufacturer Model                                                                                                    |   |  |  |  |  |
|   | Texas Instruments Inc.                                                                                                    |   |  |  |  |  |
|   | Texas Instruments, Inc.                                                                                                    |   |  |  |  |  |
|   | TivaWare Device Firmware Upgrade (runtime mode)                                                                                                    |   |  |  |  |  |
|   | This driver has an Authenticode(tm) signature. Have Disk                                                                                                    |   |  |  |  |  |
|   | Tell me why driver signing is important                                                                                                    |   |  |  |  |  |
|   | Next Cance                                                                                                    |   |  |  |  |  |

Step 15 Click Yes on the Update Driver Warning dialog box.

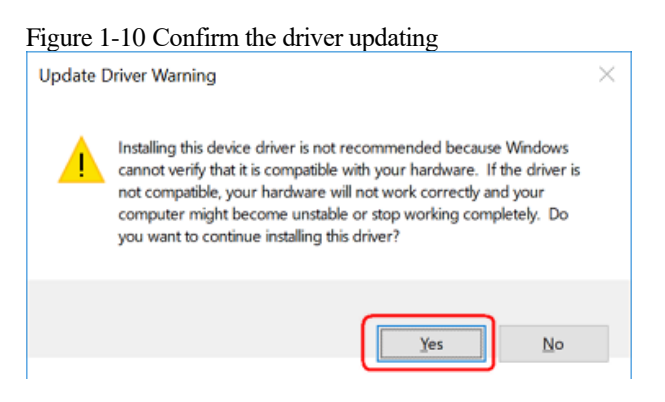

Step 16 Wait for a while, and then click Install on the Windows Security dialog box.

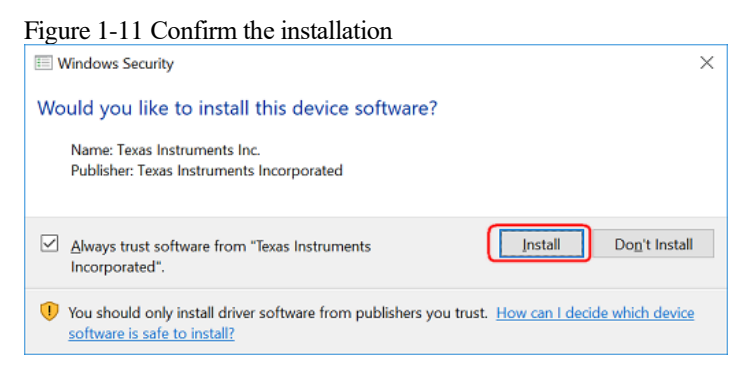

Step 17 The driver will be automatically installed to your PC, and then the installation result will be displayed. Click **Close** to complete the USB driver installation.

KOLLMORGEN

Because Motion Matters™

Figure 1-12 Complete the USB driver installation

|   |                                                              | × |  |
|---|--------------------------------------------------------------|---|--|
| ÷ | Update Drivers - Generic Bulk Device                         |   |  |
|   | Windows has successfully updated your drivers                |   |  |
|   | Windows has finished installing the drivers for this device: |   |  |
|   | Generic Bulk Device                                          |   |  |
|   |                                                              |   |  |
|   |                                                              |   |  |
|   |                                                              |   |  |
|   |                                                              |   |  |
|   | Close                                                        |   |  |